# 阿里云 SSL证书

最佳实践

文档版本: 20190805

为了无法计算的价值 | 【-】阿里云

### <u>法律声明</u>

阿里云提醒您在阅读或使用本文档之前仔细阅读、充分理解本法律声明各条款的内容。如果您阅读 或使用本文档,您的阅读或使用行为将被视为对本声明全部内容的认可。

- 您应当通过阿里云网站或阿里云提供的其他授权通道下载、获取本文档,且仅能用于自身的合法 合规的业务活动。本文档的内容视为阿里云的保密信息,您应当严格遵守保密义务;未经阿里云 事先书面同意,您不得向任何第三方披露本手册内容或提供给任何第三方使用。
- 未经阿里云事先书面许可,任何单位、公司或个人不得擅自摘抄、翻译、复制本文档内容的部分 或全部,不得以任何方式或途径进行传播和宣传。
- 3. 由于产品版本升级、调整或其他原因,本文档内容有可能变更。阿里云保留在没有任何通知或者 提示下对本文档的内容进行修改的权利,并在阿里云授权通道中不时发布更新后的用户文档。您 应当实时关注用户文档的版本变更并通过阿里云授权渠道下载、获取最新版的用户文档。
- 4. 本文档仅作为用户使用阿里云产品及服务的参考性指引,阿里云以产品及服务的"现状"、"有缺陷"和"当前功能"的状态提供本文档。阿里云在现有技术的基础上尽最大努力提供相应的介绍及操作指引,但阿里云在此明确声明对本文档内容的准确性、完整性、适用性、可靠性等不作任何明示或暗示的保证。任何单位、公司或个人因为下载、使用或信赖本文档而发生任何差错或经济损失的,阿里云不承担任何法律责任。在任何情况下,阿里云均不对任何间接性、后果性、惩戒性、偶然性、特殊性或刑罚性的损害,包括用户使用或信赖本文档而遭受的利润损失,承担责任(即使阿里云已被告知该等损失的可能性)。
- 5. 阿里云网站上所有内容,包括但不限于著作、产品、图片、档案、资讯、资料、网站架构、网站画面的安排、网页设计,均由阿里云和/或其关联公司依法拥有其知识产权,包括但不限于商标权、专利权、著作权、商业秘密等。非经阿里云和/或其关联公司书面同意,任何人不得擅自使用、修改、复制、公开传播、改变、散布、发行或公开发表阿里云网站、产品程序或内容。此外,未经阿里云事先书面同意,任何人不得为了任何营销、广告、促销或其他目的使用、公布或复制阿里云的名称(包括但不限于单独为或以组合形式包含"阿里云"、Aliyun"、"万网"等阿里云和/或其关联公司品牌,上述品牌的附属标志及图案或任何类似公司名称、商号、商标、产品或服务名称、域名、图案标示、标志、标识或通过特定描述使第三方能够识别阿里云和/或其关联公司)。
- 6. 如若发现本文档存在任何错误,请与阿里云取得直接联系。

### 通用约定

| 格式            | 说明                                    | 样例                                         |
|---------------|---------------------------------------|--------------------------------------------|
| •             | 该类警示信息将导致系统重大变更甚至<br>故障,或者导致人身伤害等结果。  | 禁止:<br>重置操作将丢失用户配置数据。                      |
| A             | 该类警示信息可能导致系统重大变更甚<br>至故障,或者导致人身伤害等结果。 | ▲ 警告:<br>重启操作将导致业务中断,恢复业务所需<br>时间约10分钟。    |
| Ê             | 用于补充说明、最佳实践、窍门等,不<br>是用户必须了解的内容。      | 道 说明:<br>您也可以通过按Ctrl + A选中全部文件。            |
| >             | 多级菜单递进。                               | 设置 > 网络 > 设置网络类型                           |
| 粗体            | 表示按键、菜单、页面名称等UI元素。                    | 单击 确定。                                     |
| courier<br>字体 | 命令。                                   | 执行 cd /d C:/windows 命令,进<br>入Windows系统文件夹。 |
| ##            | 表示参数、变量。                              | bae log listinstanceid<br>Instance_ID      |
| []或者[a b<br>] | 表示可选项,至多选择一个。                         | ipconfig [-all -t]                         |
| {}或者{a b<br>} | 表示必选项,至多选择一个。                         | <pre>swich {stand   slave}</pre>           |

## 目录

| 法律声明                          | I |
|-------------------------------|---|
| 通用约定                          | I |
| 1 Ubuntu系统Apache 2部署SSL证书     | 1 |
| 2 CentOS系统Tomcat 8.5/9部署SSL证书 | 4 |

### 1 Ubuntu系统Apache 2部署SSL证书

本文档为您介绍了如何在Ubuntu系统以及Apache2中安装阿里云SSL证书。

#### 环境准备

操作系统: Ubuntu

Web服务器: Apache 2

#### 前提条件

- · 已从SSL证书控制台下载Apache服务器证书。
- ・ 已安装Open SSL。

#### 操作步骤

1. 运行以下命令在apache2目录下创建ssl目录。

mkdir /etc/apache2/ssl

2. 运行以下命令将下载的阿里云证书文件复制到ss1目录中。

cp -r YourDomainName\_public.crt /etc/apache2/ssl

cp -r YourDomainName\_chain.crt /etc/apache2/ssl

- cp -r YourDomainName.key /etc/apache2/ssl
- 3. 运行以下命令启用SSL模块。

sudo a2enmod ssl

root@ ...# sudo a2enmod ssl Considering dependency setenvif for ssl: Module setenvif already enabled Considering dependency mime for ssl: Module mime already enabled Considering dependency socache\_shmcb for ssl: Module socache\_shmcb already enabled Module ssl already enabled

**SSL模块启用后可执行**ls /etc/apache2/sites-available查看目录下生成的default-ssl.conf文件。

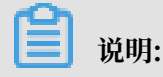

443端口是网络浏览端口, 主要用于HTTPS服务。SSL模块启用后会自动放行443端口。 若443端口未自动放行, 可执行vi /etc/apache2/ports.conf并添加Listen 443手动放 行。

4. 运行以下命令修改SSL配置文件default-ssl.conf。

vi /etc/apache2/sites-available/default-ssl.conf

在default-ssl.conf文件中找到以下参数进行修改后保存并退出。

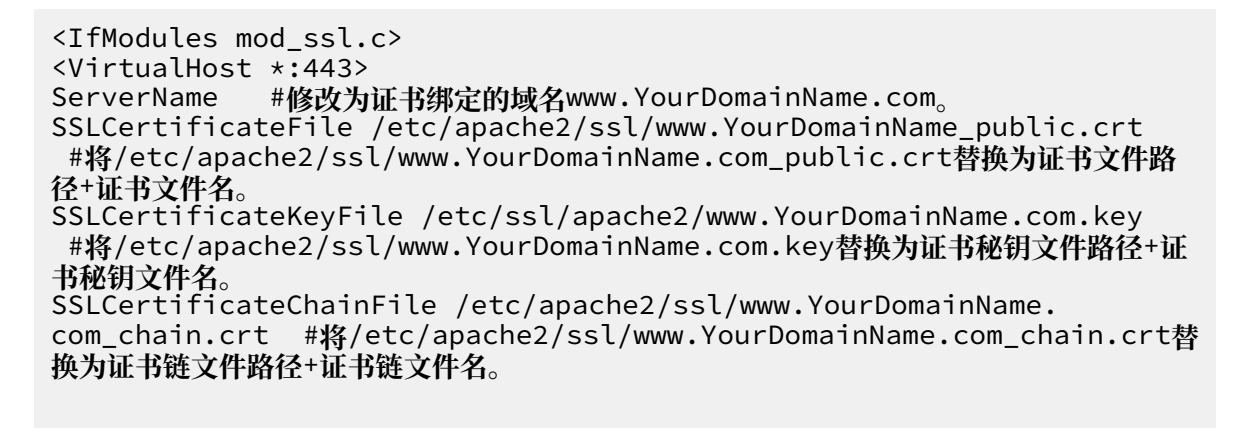

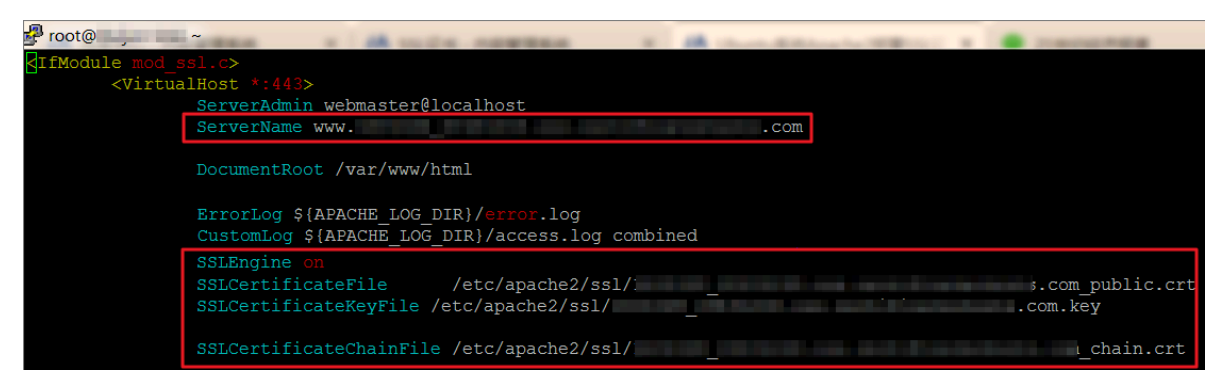

/sites-available:该目录存放的是可用的虚拟主机;/sites-enabled:该目录存放的是已经启用的虚拟主机。

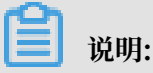

default-ssl.conf文件可能存放在/etc/apache2/sites-available或/etc/apache2
/sites-enabled目录中。

5. 运行以下命令把default-ssl.conf映射至/etc/apache2/sites-enabled文件夹中建立

软链接、实现二者之间的自动关联。

sudo ln -s /etc/apache2/sites-available/default-ssl.conf /etc/ apache2/sites-enabled/001-ssl.conf

6. 运行以下命令重新加载Apache 2配置文件。

```
sudo /etc/init.d/apache2 force-reload
```

root@\_\_\_\_\_:~# sudo /etc/init.d/apache2 force-reload [\_ok ] Reloading apache2 configuration (via systemctl): apache2.serv

7. 运行以下命令重启Apache 2服务。

sudo /etc/init.d/apache2 restart

root@ :~# sudo /etc/init.d/apache2 restart
[ ok ] Restarting apache2 (via systemctl): apache2.service.

#### 后续操作

Apache 2服务重启成功后,您可在浏览器中输入https://www.YourDomainName.com验证证书安装结果。浏览器地址栏显示绿色的小锁标识说明证书安装成功。

#### 安装证书相关文档:

- ・在Tomcat服务器上安装SSL证书
- · 在Apache服务器上安装SSL证书
- · 我获取到的数字证书如何配置在自己的Apache中?
- · 在Nginx/Tengine服务器上安装证书
- · 在IIS服务器上安装证书
- · CentOS系统Tomcat 8.5/9部署SSL证书
- · Jetty服务器配置SSL证书

### 2 CentOS系统Tomcat 8.5/9部署SSL证书

本文档介绍了CentOS系统下Tomcat 8.5或9部署SSL证书的操作说明。

#### 环境准备

操作系统: CentOS 7.6 64位

Web服务器: Tomcat 8.5或9

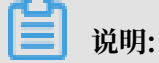

Tomcat服务器需要提前安装JDK环境变量,请前往Tomcat官网查看推荐的JDK兼容配置。

#### 前提条件

- ・已从阿里云SSL证书服务控制台下载Tomcat服务器证书(包含PFX格式证书文件和TXT格式密码文件)。
- ・您申请SSL证书时绑定的域名已完成DNS解析、实现了该域名指向您Tomcat服务器的IP地址。

域名解析设置完成后执行ping www.yourdomain.com命令,如果返回了您所设置解析的主机IP地址,说明解析成功。

| [root@iZb Z bin]# ping 2                                     | tests.com        |
|--------------------------------------------------------------|------------------|
| PING 20181218.oss.certificatestests.com (47.96.141.51) 56(84 | ) bytes of data. |
| 64 bytes from 47.9 1 (47.9 1): icmp seq=1 ttl=64             | time=2.49 ms     |
| 64 bytes from 47.9 1 (47.9 1): icmp_seq=2 ttl=64             | time=2.51 ms     |
| 64 bytes from 47.9 1 (47.9 1): icmp seq=3 ttl=64             | time=2.54 ms     |
| ^C                                                           |                  |
| : stests.com ping statistics                                 |                  |
| 3 packets transmitted, 3 received, 0% packet loss, time 2003 | ms               |
| rtt min/avg/max/mdev = 2.495/2.520/2.549/0.022 ms            |                  |

#### 操作步骤

1. 解压Tomcat证书。

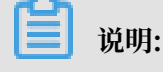

每次下载证书都会产生新的密码,该密码仅匹配本次下载的证书。如果需要更新证书文件,同 时也要更新匹配的密码。

2. 在Tomcat安装目录下新建cert目录,将下载的证书和密码文件拷贝到cert目录下。

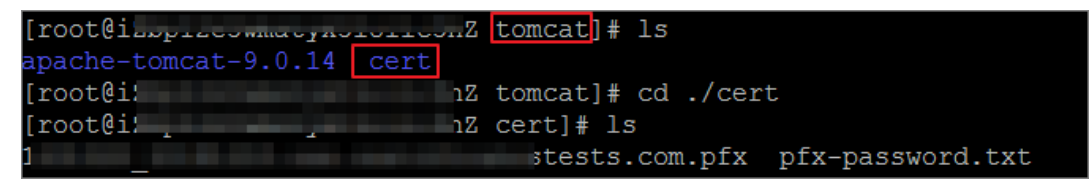

3. 打开Tomcat/conf/server.xml, 在server.xml文件中找到以下参数并进行修改。

```
<Connector port="8080" protocol="HTTP/1.1"
                   connectionTimeout="20000"
                   redirectPort="8443" />
    #找到以上参数,去掉<!- - 和 - ->这对注释符并修改为如下参数,对HTTPS默认端口进
   行配置:
    <Connector port="80" protocol="HTTP/1.1"
                                                 #将Connector port修改为80
                   connectionTimeout="20000"
                   redirectPort="443" />
                                            #将redirectPort修改为SSL默认端
   口443、让HTTPS请求转发到443端口。
       <Connector port="8443"
             protocol="org.apache.coyote.http11.Http11NioProtocol"
             maxThreads="150"
             SSLEnabled="true">
           <SSLHostConfig>
                <Certificate
                                   certificateKeystoreFile="cert/
   keystore.pfx"
                certificateKeystorePassword="XXXXXXX"
                             certificateKeystoreType="PKCS12" />
       #<mark>找到以上参数, 去掉<!- - 和 - ->这</mark>对注释符并修改为如下参数:
<Connector port="443" #将Tomcat中默认的HTTPS端口Conn
                               #将Tomcat中默认的HTTPS端口Connector port
   8443修改为443。8443端口不可通过域名直接访问、需要在域名后加上端口号;443端口是
   HTTPS的默认端口,可通过域名直接访问,无需在域名后加端口号。
protocol="org.apache.coyote.http11.Http11NioProtocol"
   server.xml文件中Connector port有两种运行模式 (NIO和APR),请选择NIO模式 (也
   就是protocol="org.apache.coyote.http11.Http11NioProtócol") 这一段进行配
   置。
             maxThreads="150"
             SSLEnabled="true">
           <SSLHostConfig>
                <Certificate
                                   certificateKeystoreFile="/usr/local/
   tomcat/cert/证书域名.pfx" #此处certificateKeystoreFile代表证书文件的路径,请用您证书的路径+文件名替换证书域名.pfx,例如: certificateKeystoreFile ="/usr/local/tomcat/cert/abc.com.pfx"
                              #此处certificateKeystoreFile代表证书文件的路
                certificateKeystorePassword="证书密码"
                                                          #此处certificat
   eKeystorePassword为SSL证书的密码,请用您证书密码文件pfx-password.txt中的密
   码替换. 例如: certificateKeystorePassword="bMNML1Df"
                 certificateKeystoreType="PKCS12" />
                                                      #证书类型为PFX格式
   时, certificateKeystoreType修改为PKCS12。
           </SSLHostConfig>
       </Connector>
   <Connector port="8009" protocol="AJP/1.3" redirectPort="8443" />
   #找到以上参数, 去掉<!- - 和 - ->这对注释符并修改为如下参数:
<Connector port="8009" protocol="AJP/1.3" redirectPort="443" /> #将
   redirectPort修改为443、让HTTPS请求转发到443端口。
4. (可选步骤)在server.xml文件最底部添加以下内容,实现HTTP自动跳转为HTTPS
```

```
<url-pattern>/*</url-pattern>
</web-resource-collection>
<user-data-constraint>
<transport-guarantee>CONFIDENTIAL</transport-
guarantee>
</user-data-constraint>
</security-constraint>
```

- 5. 保存server.xml文件配置。
- 6. 重启Tomcat服务。
  - a. 在Tomcat下的bin目录中执行./shutdown.sh关闭Tomcat服务。

| [root@iz |                  | Z bin # ./shutdown.sh                                               |
|----------|------------------|---------------------------------------------------------------------|
| Using CA | TALINA BASE:     | /usr/local/tomcat/apache-tomcat-9.0.14                              |
| Using CA | ATALINA HOME:    | /usr/local/tomcat/apache-tomcat-9.0.14                              |
| Using CA | ATALINA TMPDIR:  | /usr/local/tomcat/apache-tomcat-9.0.14/temp                         |
| Using JF | RE HOME:         | /usr/local/java/jdk-11.0.2                                          |
| Using CI | LASSPATH:        | /usr/local/tomcat/apache-tomcat-9.0.14/bin/bootstrap.jar:/usr/local |
| ache-tom | ncat-9.0.14/bin/ | /tomcat-juli.jar                                                    |
| NOTE: Pi | cked up JDK JAV  | /A OPTIONS:add-opens=java.base/java.lang=ALL-UNNAMEDadd-opens       |
| /java.io | =ALL-UNNAMED     | -add-opens=java.rmi/sun.rmi.transport=ALL-UNNAMED                   |
| [root@iz |                  | i BnZ bin]# ps -ef grep java                                        |
| root     | 939 843 (        | 0 16:37 pts/2 00:00:00 grepcolor=auto java                          |

b. 在Tomcat下的bin目录中执行./startup.sh开启Tomcat服务。

| [root@iZ]           | nZ bin # ./startup.sh                                              |
|---------------------|--------------------------------------------------------------------|
| Using CATALINA BASE | : /usr/local/tomcat/apache-tomcat-9.0.14                           |
| Using CATALINA HOME | : /usr/local/tomcat/apache-tomcat-9.0.14                           |
| Using CATALINA TMPI | <pre>DIR: /usr/local/tomcat/apache-tomcat-9.0.14/temp</pre>        |
| Using JRE HOME:     | /usr/local/java/jdk-11.0.2                                         |
| Using CLASSPATH:    | /usr/local/tomcat/apache-tomcat-9.0.14/bin/bootstrap.jar:/usr/loca |
| ache-tomcat-9.0.14/ | bin/tomcat-juli.jar                                                |
| Tomcat started.     |                                                                    |

#### 后续操作

Tomcat服务重启成功后,您可在浏览器中输入您SSL证书绑定的域名https://www.

YourDomainName.com验证证书安装结果。浏览器地址栏显示绿色的小锁标识说明证书安装成

功。

安装证书相关文档:

- ・ 在Tomcat服务器上安装SSL证书
- · 在Apache服务器上安装SSL证书
- · Ubuntu系统Apache 2部署SSL证书
- · 我获取到的数字证书如何配置在自己的Apache中?
- · 在Nginx/Tengine服务器上安装证书
- ・ 在IIS服务器上安装证书
- · Jetty服务器配置SSL证书